# Oznámení školní jídelny při MŠ Spálov

Od **1. 12. 2019** přechází školní jídelna na nový <u>stravovací systém.</u> Hlavním cílem je poskytnout uživatelům možnost objednávání nebo rušení jídel pomocí internetu v klidu z domova, v kteroukoliv dobu.

Pracovnice kuchyně nemohou již přijímat odhlášky.

Stravovací arch k odhlašování obědů i odhlašování mobilním telefonem pozbývá významu a bude zrušen.

# Nový systém odhlašování stravy

Internetové odhlašování stravy Vám umožní odhlásit - přesnídávku, oběd i svačinku.

Strava se odhlašuje do 6.00 hodin téhož dne na internetových stránkách školy www.zsspalov.cz .

### Po 6. hodině již nelze stravu odhlásit !!!

#### Sami si budete zodpovídat za odhlášené/neodhlášené obědy.

Na základě vyhlášky MŠMT č.107/2005 Sb., § 4 odst. 9 (vyhláška o školním stravování), lze odebrat oběd v jídlonosiči pouze první den neplánované nepřítomnosti dítěte v předškolním zařízení v době

## od 11.30. do 12.00 hodin

Další dny je nutno obědy odhlásit. Neodhlášený oběd je hrazen za cenu osobních a věcných nákladů.

Přechod z polodenního stravování na celodenní lze jen na začátku měsíce. Změny proto hlaste s předstihem!

# Internetové odhlašování stravy:

Pro tuto službu potřebujete přihlašovací jméno a heslo, které vám bude přiděleno vedoucí školní jídelny. Návod:

1. Na Vašem počítači zadejte webové stránky na adrese www.zsspalov.cz

2. Pod aktualitami na úvodní stránce najdete "Strava MŠ" (viz. obrázek), na kterou kliknete.

| Aktuality ZŠ 👘 👘                                                                                                | Aktuality MŠ                                                                                       |
|----------------------------------------------------------------------------------------------------|----------------------------------------------------------------------------------------------------|
| 25. 6. 2023<br><u>Záchranářský den na 1. stupni Montessori</u>                                                  | 15. 6. 2023<br>Rozhodnutí přijetí do předškolního vzdělávání v MŠ                                  |
| <sup>10. 5. 2023<br/><mark>Rozhodnutí o přijetí k základnímu vzdělání pro školní<br/>rok 2023/2024</mark></sup> | 10. 5. 2023<br><mark>Rozhodnutí o přijetí k základnímu vzdělání pro školní</mark><br>rok 2023/2024 |
| 10. 5. 2023<br><u>Recitační soutěž</u>                                                                          | 10. 5. 2023<br><u>Informace o předškolním vzdělávání</u>                                           |
| Starší zprávy ze ZŠ                                                                                             | Starší zprávy z MŠ                                                                                 |
|                                                                                                    |                                                                                                    |
|                                                                                                    |                                                                                                    |

3. Po rozkliknutí políčka se Vám na levé straně zobrazí schválený jídelníček. Na pravé straně se zobrazí " iCanteen" pro vstup odhlašování stravy

Pro odhlášení stravy /přesnídávky, obědů, svačinky/ vyplňte přihlašovací údaje

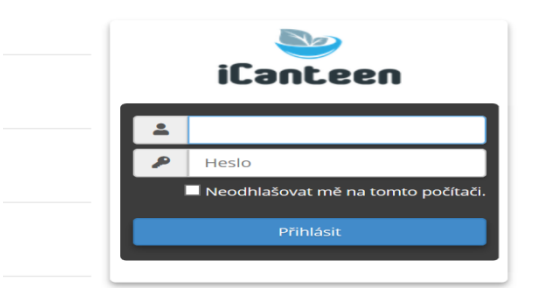

Do tohoto řádku v<u>ložte přihlašovací jméno</u>

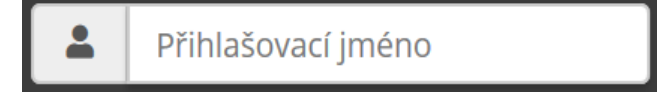

Do tohoto řádku vložte heslo

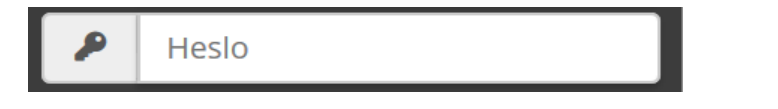

Po vložení přihlašovacích údajů se přihlaste – viz obrázek

|  | Ρ | rihlásit |  |  |
|--|---|----------|--|--|
|  |   |          |  |  |

4. Po kliknutí na ikonu "Přihlásit" se Vám zobrazí jídelníček a kalendář. V kalendáři jsou znázorněny dny s objednávkami.

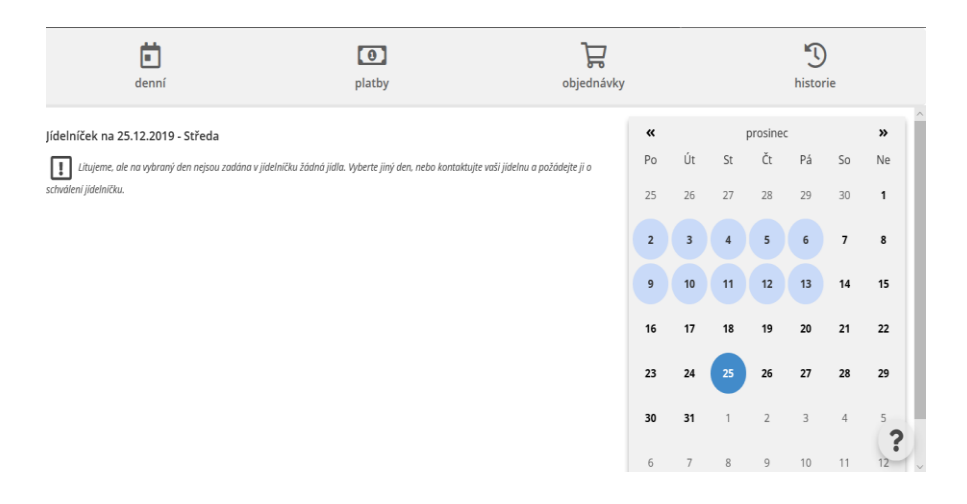

V pravé části se zobrazí měsíční kalendář, ve kterém jsou světle modrou barvou zvýrazněny dny, na které máte objednáno jídlo. Tmavě modrou je zvýrazněn den, se kterým právě manipulujete.

5. Kurzorem označíte den, který chcete odhlásit. Klikněte na něho myší a

v levé části obrazovky se zobrazí jídelníček na daný den / přesnídávka, oběd, svačina/.

| denní                                       | platby                                          | objednávky          |    |    |    | historie |    |    |          |   |
|---------------------------------------------|-------------------------------------------------|---------------------|----|----|----|----------|----|----|----------|---|
| lídelníček na 02.12.2019 - Pondělí          |                                                 |                     | «  |    | k  | orosine  | с  |    | <b>»</b> | ^ |
| zručit 1 ks Přesnídávka za 8.0 Kč           | Para adapta sé abléh anala                      |                     | Ро | Út | St | Čt       | Pá | So | Ne       |   |
|                                             | Pom.zeleninova , chieb , granko                 | $\bigcirc$          | 25 | 26 | 27 | 28       | 29 | 30 | 1        |   |
| zrušit <b>1 ks Oběd</b> za <b>17.0 Kč</b>   | Pol.pohanková , svíčková na smetaně , houskovy  | ý knedlík , nápoj 🕓 | 2  | 3  | 4  | 5        | 6  | 7  | 8        |   |
|                                             |                                                 | 0                   | 9  | 10 | 11 | 12       | 13 | 14 | 15       |   |
| zrušit <b>1 ks Svačina</b> za <b>7.0 Kč</b> | Slunečnicová kostka , máslo , tvrdý sýr , čaj , | U                   | 16 | 17 | 18 | 19       | 20 | 21 | 22       |   |
|                                             |                                                 |                     | 23 | 24 | 25 | 26       | 27 | 28 | 29       |   |
|                                             |                                                 |                     | 30 | 31 | 1  | 2        | 3  | 4  | 5        | ~ |

| 6.    | Kurzo                                       | orem                 | opět                | označte                    | Vámi       | pož | źado | van | é        | 0      | dhlá | išení. |
|-------|---------------------------------------------|----------------------|---------------------|----------------------------|------------|-----|------|-----|----------|--------|------|--------|
|       | denní                                       |                      | platby              |                            | objednávky |     |      |     |          | histor | ie   |        |
| Jídel | níček na 02.12.2019 - Pondě                 | lí                   |                     |                            |            | «   |      | 1   | prosined |        |      | »      |
| ob    | jednat <b>Přesnídávka</b> za <b>8.0 Kč</b>  | Pom.zeleninová , chl | éb , granko         |                            | U          | Ро  | Út   | St  | Čt       | Pá     | So   | Ne     |
| _     |                                             |                      |                     |                            |            | 25  | 26   | 27  | 28       | 29     | 30   | 1      |
| ob    | ijednat <b>Obēd</b> za <b>17.0 Kč</b>       | Pol.pohanková , svíč | ková na smetaně ,   | , houskový knedlík , nápoj | U          | 2   | 3    | 4   | 5        | 6      | 7    | 8      |
| zri   | ušit <b>1 ks Svačina</b> za <b>7.0 Kč ✔</b> | Slunečnicová kostka  | , máslo , tvrdý sýr | r , čaj ,                  | U          | 9   | 10   | 11  | 12       | 13     | 14   | 15     |
|       |                                             |                      |                     |                            |            | 16  | 17   | 18  | 19       | 20     | 21   | 22     |
|       |                                             |                      |                     |                            |            | 23  | 24   | 25  | 26       | 27     | 28   | 29     |
|       |                                             |                      |                     |                            |            | 30  | 31   | 1   | 2        | 3      | 4    | 5      |
|       |                                             |                      |                     |                            |            | 6   | 7    | 8   | 9        | 10     | 11   | 12     |

7. Světle modré pole se po odhlášení změní na světlezelené a zmizí "fajfka". Tímto je strava odhlášena.

Jen v případě, že odhlásíte celý den, se barva v kalendáři změní na béžovou.

| ~  |    | I  | prosined | 2  |    | <b>»</b> |
|----|----|----|----------|----|----|----------|
| Po | Út | St | Čt       | Pá | So | Ne       |
| 25 | 26 | 27 | 28       | 29 | 30 | 1        |
| 2  | 3  | 4  | 5        | 6  | 7  | 8        |
| 9  | 10 | 11 | 12       | 13 | 14 | 15       |
| 16 | 17 | 18 | 19       | 20 | 21 | 22       |
| 23 | 24 | 25 | 26       | 27 | 28 | 29       |
| 30 | 31 | 1  | 2        | 3  | 4  | 5        |

To jsou veškeré kroky, které je nutno pro úspěšné odhlášení stravy provést. Posledním krokem je odhlásit se z počítače.

## V rámci prvního přihlášení doporučujeme heslo změnit !!!

Heslo změníte v menu Nastavení /horní lišta/.

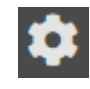

| Zobrazí          | se | okno,       | které | umožňuje       | změnit | heslo.       |
|------------------|----|-------------|-------|----------------|--------|--------------|
| Změna hesla      |    | Nové beslo: |       |                |        | 7měnit heslo |
| Stavajici nesio: |    |             |       | Overeni nesia: |        |              |

Zadejte pozorně požadované údaje a použijte tlačítko **Změnit heslo.** 

Při příštím přihlášení použijte toto zadané heslo.

Do nového hesla nezadávejte znaky s diakritickými znaménky.

Doporučujeme si jméno a heslo zapamatovat. Pokud je změníte a zapomenete, musíte Jídelnu požádat o vygenerování počátečního hesla.

Jakékoliv dotazy a informace Vám ráda zodpoví p. Kateřina Robová – vedoucí školní jídelny osobně nebo na telefonním čísle 556 729 692.